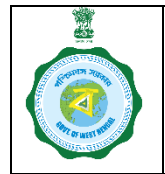

| 259            |
|----------------|
|                |
| 00000          |
| भिष्टास जगार्थ |

#### Version 1.0

Date of Release: 17.10.23

In KMS 2023-24 procurement of paddy at all purchase centres – CPC or other camps, is mandatorily to be done through ePoP device.

There are 3 (three) pre-requisites for a farmer to sell paddy at a purchase centre:

- i. He has to be registered in <u>https://epaddy.wb.gov.in/</u>
- ii. He has to have fixed a schedule for sale of his produce.
- iii. On the scheduled date the farmer will be present at the purchase centre with his paddy.
- 1. The PO will start the work through 'Procurement' menu

2. List of farmers scheduled on that day will be shown.

Against the farmer present before him, the PO will touch 'Purchase' button.

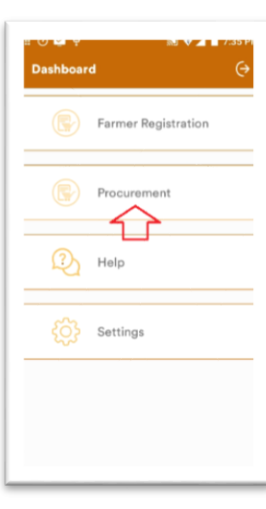

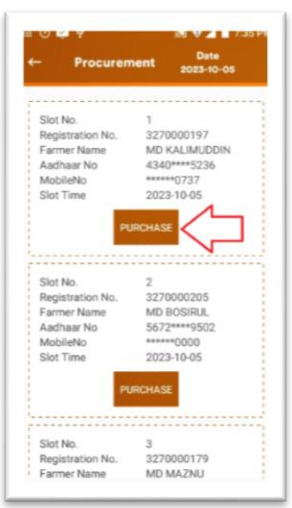

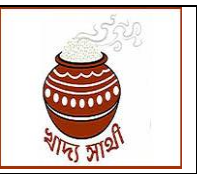

Version 1.0

Date of Release: 17.10.23

3. In the purchase screen, the PO will be able to see the quantum the farmer has already sold, and the balance left to be sold.

Maximum quantity a farmer can sell is 90 qt. or his estimated produce – whichever is lower.

Estimated produce is calculated as:

Quantum of land found in Land Deptt. verification x Productivity of the concerned block = Estimated produce

However, for unrecorded bargadars, he will be able to sell a certain quantum as decided by the Deptt. before verification by the BDO. When BDO approves, the above formula will apply to calculate this type of farmer's estimated produce.

4. The PO will enter the quantum that the farmer wants to sell now, and re-enter the same to confirm.

The price of the paddy @MSP will be shown

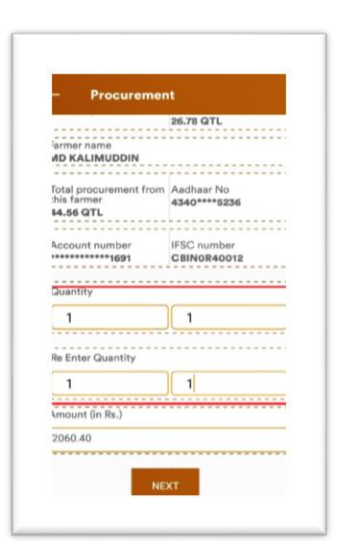

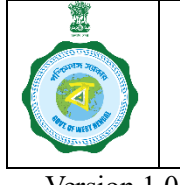

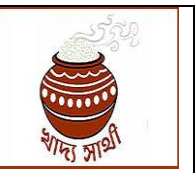

Version 1.0

Date of Release: 17.10.23

- 5. Now, the PO will indicate the farmer's consent for Aadhaar authentication.
- Biometric Verfication

   Attempts
   Count : 0/3

   Authentication Consent

  Please Allow to use your biometric
  rights For West Bengal

   NO
   V05

- 6. Now the PO will go for farmer's biometric authentication.
- Attempts Count : 1/3

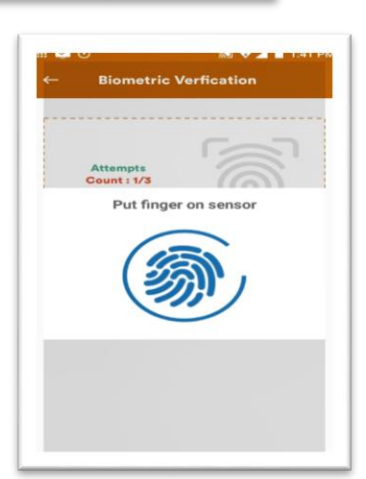

7. If the authentication is successful, the same will be shown.

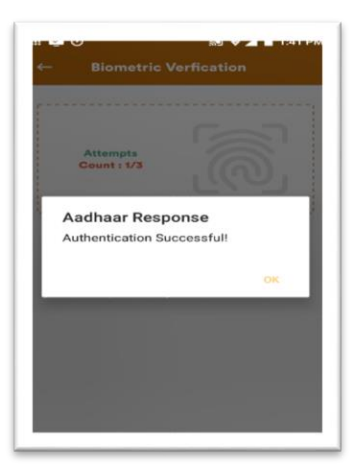

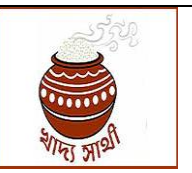

Version 1.0

Date of Release: 17.10.23

NJ 7:36 F

8. Message on successful completion of purchase will be shown. The PO will tap 'OK'.

The farmer will receive SMS in the registered mobile no.

SIHAR LAEGE SIZED PRIMARY CO-SOCIETY UTD Registration Id 3270000197 Procurement Procurement completed successfully. Amount (in Re.) 2060-00 Center in-charge consent This quantity was weighted before me have no objection with it. Yes No

9. Now the PO will be able to generate the receipt which will be printed from the ePoP.

| C                                                 | 9                     |
|---------------------------------------------------|-----------------------|
| Purchase C<br>Succes                              | ompleted<br>sfully    |
| Purchase Number<br>A20233270000197_<br>5102023_SP | Amount Due<br>2060.40 |
| New purchase                                      | Bill Print            |
|                                                   | L 🌮                   |

|                  | -                                                                                                    |
|------------------|----------------------------------------------------------------------------------------------------|
|                  | *                                                                                                    |
| Food             | and Supplies                                                                                                    |
| D                | epartment                                                                                                    |
| Governme         | ent of West Bengal                                                                                                    |
| e-Proce          | irement System                                                                                                    |
| KM               | S 2023-2024                                                                                                    |
| Paddy F          | Purchase Receipt                                                                                                    |
| Purchase Cer     | tre Name : SIHAR                                                                                                    |
| LAEGE SIZED      | PRIMARY CO-                                                                                                    |
| OPERATIVE A      | AGRICULTURAL CREDIT                                                                                                    |
| Durchase Dat     | n<br>10. 05/10/2023 19:37-08                                                                                                    |
| - distillate par |                                                                                                    |
| Iranaaction I    | d:                                                                                                    |
| A202332700       | 00197_b102023_SP                                                                                                    |
| Agency Nam       | e BENFED                                                                                                    |
| Former's Nur     | ne : MD KALIMUDDIN                                                                                                    |
| Registration     | Id: 3270000197                                                                                                    |
| Quantity: 1.0    | n(Quintal)@                                                                                                    |
| Price (Rate p    | er QU) : 2040                                                                                                    |
| Puyable Ame      | unt(Ha): 2060.40 *                                                                                                    |
| Auth Typu: C     | 1114                                                                                                    |
|                  | and the second second s |
| D This quant     | my was weighted before                                                                                                    |
|                  | o no objection with a                                                                                                    |